**Ex-Post Reviews - Review Screen** 

Last Modified on 27/04/2022 3:09 pm BST

## This article is a continuation of Ex-Post Reviews

## When the review has been created, you will be taken to the Review screen:

| Synaptic Pathways                            | Home Contacts 🗸                                                                                                    | All 💌<br>Research 🗸 Portfolio Builder 🗸 | Q Search<br>Investment Pathways Configuration    | on Fund Lists ∨ Knowledge Ba | ise My Apps & Settings Valuations                                                                                                    | * 🖬 ? 🌣 🐥 🗟                                     |
|----------------------------------------------|----------------------------------------------------------------------------------------------------|-----------------------------------------|--------------------------------------------------|------------------------------|----------------------------------------------------------------------------------------------------|-------------------------------------------------|
| Ex-post Review<br>Client Test                | 1997 - 1998 - 1998 - 1998 - 1998 - 1999 - 1999 - 1999 - 1999 - 1999 - 1999 - 1999 - 1999 - 1999 - 1999 - 1999 -<br>1999 - 1999 - 1999 - 1999 - 1999 - 1999 - 1999 - 1999 - 1999 - 1999 - 1999 - 1999 - 1999 - 1999 - 1999 - 1999 - |                                         | A ANGERT AND AND AND AND AND AND AND AND AND AND | ANNU 111117 - 1138-2110 -    | 7777-541617 Xexillo Julia                                                                                                    | Edit Delete Change Owner 💌                      |
| Ex-post Name Start D<br>Ex-Post Review 06/04 | Date End Date<br>1/2022 06/04/2032                                                                                                    |                                         |                                                  |                              |                                                                                                    |                                                 |
|                                              | Review                                                                                                    |                                         | Client Check-In                                  |                              | Report                                                                                                    | ✓ Mark Status as Complete                       |
| Review Workbench                             | Stochastic Forecast                                                                                                    | Deterministic Forecast                  | Suitability 🛛 🛃 Costs & Charges                  | Capacity for Loss            | ompliance Details 🛛 🔲 Report Content                                                                                                    |                                                 |
| Previous                                     |                                                                                                    | Current                                 |                                                  | Proposal                     | What's Sh                                                                                                    | own Here                                        |
| Last Reviewed State                          |                                                                                                    | Current State<br>6 Apr 2022             |                                                  | Optimise                     | S Reset Choose the target received of the target received of target received of target received of target | e basis of the review and create a ommendation. |
|                                              |                                                                                                    |                                         |                                                  |                              |                                                                                                    |                                                 |
|                                              |                                                                                                    |                                         |                                                  |                              |                                                                                                    |                                                 |
|                                              |                                                                                                    |                                         |                                                  |                              |                                                                                                    |                                                 |
|                                              |                                                                                                    |                                         |                                                  |                              |                                                                                                    |                                                 |
|                                              |                                                                                                    |                                         |                                                  |                              |                                                                                                    |                                                 |
|                                              |                                                                                                    |                                         | Continue to Clier                                | t Check-In                   |                                                                                                    |                                                 |

## The screen is split into Previous, Current and Proposal:

| Previous            | Current                     | Proposal           |
|---------------------|-----------------------------|--------------------|
| Last Reviewed State | Current State<br>6 Apr 2022 | ⊚ Optimise → Reset |

## Click the edit pen to select Investment Snapshot:

| Previous            |        |
|---------------------|--------|
| Last Reviewed State | Select |

One or more snapshots will be listed. Select the Illustration you would like to review:

|   | Select Investment Snapshot                          |
|---|-----------------------------------------------------|
| + | Embark Personal Pension-Test Illustration<br>exante |
|   | Select                                              |
|   |                                                     |
|   | Select Investment Snapshot                          |
|   | Embark Personal Pension-Test Illustration<br>exante |
|   | Select                                              |

The Illustration has been selected and will populate the three columns in the review screen.

- Previous state will list the information from the investment snapshot you have selected.
- Current state will display the investment based on where it is today, including any changes you make in the Proposal column.
- Proposal allows you to tweak multiple details:
  - Policy Details
  - Investment Proposal Details
  - Investment Amounts
  - Contributions & Withdrawals
  - Custody
  - Adviser Fees
  - Product Charges

| Synaptic Pathways Home Contacts V Research                                                  | All 💌 Q. Search                                                                      | ion Fund Lists 🗸 Knowledge Base My Apps & Setting                                    | s Valuations                                                                                                    |
|---------------------------------------------------------------------------------------------|--------------------------------------------------------------------------------------|--------------------------------------------------------------------------------------|----------------------------------------------------------------------------------------------------|
| Expost Review<br>Client Test<br>Ex-post Name<br>Ex-Post Review.<br>06/04/2022<br>06/04/2032 |                                                                                      |                                                                                      | Edit Delete Change Owner 💌                                                                                                    |
| Review                                                                                      | Client Check-In                                                                      | Report                                                                               | ✓ Mark Status as Complete                                                                                                    |
| Review Workbench     Yochastic Forecast     Determined                                      | ministic Forecast 👔 Suitability 🕃 Costs & Charges                                    | A Capacity for Loss O Compliance Details                                             | Report Content                                                                                                    |
| Previous                                                                                    | urrent                                                                               | Proposal                                                                             | What's Shown Here                                                                                                    |
| Last Reviewed State 6 Apr 2022                                                              | Current State<br>6 Apr 2022                                                          | Cptmise 5 Reset                                                                      | Choose the basis of the review and create a target recommendation.                                                                                                    |
| ✓ Review Summary                                                                            |                                                                                      |                                                                                      |                                                                                                    |
| Term<br>10 Years<br>Net Invested Over Term<br>£100.000.00                                   | Term<br>10 Years<br>Net Invested Over Term<br>£100,000,00                            | Term<br>10 Years<br>Net Invested Over Term<br>£100,000.00                            | Value of Advice<br>The value of advice demonstrates the value-add<br>provided by advice. It is the difference between ()                                                                 |
| Gross Outcome (No Charges/Fees)<br>£156,201.37<br>Total Charges + Fees<br>£10,123.44        | Gross Outcome (No Charges/Fees)<br>£197,327.87<br>Total Charges + Fees<br>£13,024,84 | Gross Outcome (No Charges/Fees)<br>£197,327.87<br>Total Charges + Fees<br>£13,024.84 | the value of the proposed investment had it<br>remained unimested, adjusted for inflation, and ii)<br>the expected value of the investment after advice,<br>also adjusted for inflation. |

| olicy Details                                                                                                    |                                                                                                    |                                                                                                    |                                                                                                    |
|----------------------------------------------------------------------------------------------------|----------------------------------------------------------------------------------------------------|----------------------------------------------------------------------------------------------------|----------------------------------------------------------------------------------------------------|
| Policy Number                                                                                                    | Policy Number                                                                                                    | No data to display                                                                                                    | Policy Details                                                                                                    |
| -<br>Current Value<br>-                                                                                                    | -<br>Current Value<br>£125,741.00                                                                                                    |                                                                                                    | Summary statement of policy value, surrender valu<br>and maturity values. These values are used to the<br>form the basis of suitability for switching.                                                                                                    |
|                                                                                                    |                                                                                                    |                                                                                                    |                                                                                                    |
| nvestment Proposal Details                                                                                                    |                                                                                                    |                                                                                                    |                                                                                                    |
| Objective<br>Test Goal Description                                                                                                    | Objective<br>Test Goal Description                                                                                                    | Objective<br>Test Goal Description                                                                                                    | Investment Proposal Details                                                                                                    |
| Target Risk Category<br>Balanced (Low End)                                                                                                    | Target Risk Category<br>Balanced (Low End)                                                                                                    | Target Risk Category<br>Balanced (Low End)                                                                                                    | In this section, you will find the PROD details for<br>the investment including confirmation of the Targ<br>Market information.                                                                                                    |
| Client Risk Category<br>-                                                                                                    | Client Risk Category<br>-                                                                                                    | Client Risk Category<br>-                                                                                                    |                                                                                                    |
| Segment                                                                                                    | Segment                                                                                                    | Segment                                                                                                    |                                                                                                    |
| Investor Type (MIFID II)                                                                                                    | Investor Type (MiFID II)                                                                                                    | Investor Type (MiFID II)                                                                                                    |                                                                                                    |
| -<br>Knowledge & Experience (MiFID II)                                                                                                    | -<br>Knowledge & Experience (MiFID II)                                                                                                    | -<br>Knowledge & Experience (MiFID II)                                                                                                    |                                                                                                    |
| -<br>Objectives & Needs                                                                                                    | -<br>Objectives & Needs                                                                                                    | -<br>Objectives & Needs                                                                                                    |                                                                                                    |
| Ability to Post Lorger                                                                                                    | Income                                                                                                    | Ability to Rear Lorror                                                                                                    |                                                                                                    |
| No Capital Guarantee                                                                                                    | No Capital Guarantee                                                                                                    | No Capital Guarantee                                                                                                    |                                                                                                    |
|                                                                                                    |                                                                                                    | Edit Aeset                                                                                                    |                                                                                                    |
| nvestment Amounts                                                                                                    |                                                                                                    | Edit State                                                                                                    |                                                                                                    |
| nvestment Amounts                                                                                                    | Initial Amount                                                                                                    | Feit Steet                                                                                                    | Investment Amounts                                                                                                    |
| nvestment Amounts<br>Initial Amount<br>£100,000.000<br>Total Investment                                                                                                    | Initial Amount<br>£100,000.00<br>Total Insetment                                                                                                    | Edit Reset                                                                                                    | Investment Amounts                                                                                                    |
| nvestment Amounts<br>Initial Amount<br>£100,000.00<br>Total Investment<br>£100,000.00                                                                                                    | Initial Amount<br>£100.000.00<br>Total Investment<br>£100.000.00                                                                                                    | Edit Reset                                                                                                    | Investment Amounts<br>This section details the financial information which<br>will be used as inputs for the illustration                                                                                                    |
| Initial Amounts<br>Initial Amount<br>£100,000.00<br>Total Investment<br>£100,000.00<br>Rebalanced Annually<br>Yes                                                                                                    | Initial Amount<br>£100,000.00<br>Total Investment<br>£100,000.00<br>Rebalanced Annually<br>Yes                                                                                                    | Edit Reset                                                                                                    | Investment Amounts<br>This section details the financial information which<br>will be used as inputs for the illustration                                                                                                    |
| Initial Amounts<br>Initial Amount<br>£100,000.00<br>Total Investment<br>£100,000.00<br>Rebalanced Annually<br>Yes<br>Transfer In Amount<br>£0.00                                                                                                    | Initial Amount<br>£100,000.00<br>Total Investment<br>£100,000.00<br>Rebalanced Annually<br>Yes<br>Transfer in Amount<br>£0.00                                                                                                    | Edit Reset                                                                                                    | Investment Amounts<br>This section details the financial information which<br>will be used as inputs for the illustration                                                                                                    |
| Initial Amounts<br>Initial Amount<br>£100,000.00<br>Total Investment<br>£100,000.00<br>Rebalanced Annually<br>Yes<br>Transfer In Amount<br>£0.00<br>Term (Years)<br>10                                                                                                    | Initial Amount<br>£100,000,00<br>Total Investment<br>£100,000,00<br>Rebalanced Annually<br>Yes<br>Transfer in Amount<br>£0.00<br>Term (Years)<br>10                                                                                                    | Edit Reset                                                                                                    | Investment Amounts<br>This section details the financial information which<br>will be used as inputs for the illustration                                                                                                    |
| Initial Amounts<br>Initial Amount<br>£100,000.00<br>Total Investment<br>£100,000.00<br>Rebalanced Annually<br>Yes<br>Transfer In Amount<br>£0.00<br>Term (Years)<br>10<br>Switches / Trades                                                                                     | Initial Amount<br>£100,000.00<br>Total Investment<br>£100,000.00<br>Rebalanced Annually<br>Yes<br>Transfer In Amount<br>£0.00<br>Term (Years)<br>10<br>Switches / Trades                                                                                               | Edit C Reset                                                                                                    | Investment Amounts<br>This section details the financial information which<br>will be used as inputs for the illustration                                                                                                    |
| nvestment Amounts<br>Initial Amount<br>£100,000.00<br>Total Investment<br>£100,000.00<br>Rebalanced Annually<br>Yes<br>Transfer In Amount<br>£0.00<br>Term (Yars)<br>10<br>Switches / Trades<br>-<br>Switch Balance %<br>0                                                      | Initial Amount<br>£100,000,00<br>Total Investment<br>£100,000,00<br>Rebalanced Annually<br>Yes<br>Transfer In Amount<br>£0.00<br>Term (Years)<br>10<br>Switches / Trades<br>-<br>Switches / Trades<br>0                                                                | ✓ Edit       ➤ Reset         Initial Amount       £100,000.00         Total Investment       £100,000.00         Rebalanced Annually       Yes         Transfer In Amount       £0.00         Totals       Yes         Transfer In Amount       £0.00         Term (Years)       10         Switches / Trades       -         Switches Jahnce %       0                                                          | Investment Amounts<br>This section details the financial information which<br>will be used as inputs for the illustration                                                                                                    |
| nvestment Amounts<br>initial Amount<br>£100,000.00<br>Total Investment<br>£100,000.00<br>Rebalanced Annually<br>Yes<br>Transfer In Amount<br>£0.00<br>Term (Years)<br>10<br>Switches / Trades<br>-<br>Switch Balance %<br>0                                                     | Initial Amount<br>£100,000.00<br>Total Investment<br>£100,000.00<br>Rebalanced Annually<br>Yes<br>Transfer in Amount<br>£0.00<br>Term (Years)<br>10<br>Switches / Trades<br>-<br>Switch Balance %<br>0                                                                 | ✓ Edit       ● Reset         Initial Amount       £100,000.00         Total Investment       £100,000.00         Rebalanced Annually       Yes         Transfer In Amount       £0.00         Term (Years)       10         Switches / Trades       -         Switches / Trades       -         Switche Balance %       0         It Edit       ● Reset                                                          | Investment Amounts<br>This section dealls the financial information which<br>will be used as inputs for the illustration                                                                                                    |
| nvestment Amounts<br>initial Amount<br>£100,000,00<br>Total Investment<br>£100,000,00<br>Rebalanced Annually<br>Yes<br>Exolo<br>Term (Years)<br>10<br>Switches / Trades<br>-<br>Switch Balance %<br>0                                                                           | Initial Amount<br>£100,00.00<br>Total Investment<br>£100,000.00<br>Rebalanced Annually<br>Yes<br>Transfer In Amount<br>£0.00<br>Term (Years)<br>10<br>Switches / Trades<br>-<br>Switch Balance %<br>0                                                                  | ✓ Edit       ▲ Reset         Initial Amount       £100,000.00         Total Investment       £100,000.00         Rebalanced Annually       Yes         Transfer In Amount       £0.00         Term (Years)       10         Switches / Trades       -         Switches / Trades       -         Switches / Trades       -         Weiter       Yes                                                               | Investment Amounts<br>This section details the financial information which<br>will be used as inputs for the illustration                                                                                                    |
| nvestment Amounts<br>initial Amount<br>£100,000.00<br>Total Investment<br>£100,000.00<br>Rebalanced Annually<br>Yes<br>Transfer In Amount<br>£0.00<br>Term (Years)<br>10<br>Switches / Trades<br>-<br>Switche Balance %<br>0<br>Contributions & Withdrawals                     | Initial Amount<br>£100,000.00<br>Total Investment<br>£100,000.00<br>Rebalanced Annually<br>Yes<br>Transfer in Amount<br>£0.00<br>Term (Years)<br>10<br>Switches / Trades<br>-<br>Switch Balance %<br>0                                                                 | First       Creat         Initial Amount       £100,000.00         Total Investment       £100,000.00         Rebalanced Annually       Yes         Transfer In Amount       £0.00         Term (Years)       10         Switches / Trades       -         Switches / Trades       -         Switches / Trades       -         Ye Edit       Creat                                                               | Investment Amounts<br>This section details the financial information which<br>will be used as inputs for the illustration                                                                                                    |
| Initial Amounts Initial Amount £100,000.00 Total Investment £100,000.00 Rebalanced Annually Yes Transfer In Amount £0.00 Term (Years) 10 Switches / Trades Switch Balance % 0 Contributions & Withdrawals Contributions & Withdrawals                                           | Initial Amount<br>£100,000.00<br>Total Investment<br>£100,000.00<br>Rebalanced Annually<br>Yes<br>Transfer In Amount<br>£0.00<br>Term (Years)<br>10<br>Switches / Trades<br>-<br>Switch Balance %<br>0                                                                 | ✓ Edit       ▲ Reset         Initial Amount       £100,000.00         Total Investment       £100,000.00         Rebalanced Annually       Yes         Transfer In Amount       £0.00         Term (Years)       10         Switches / Trades       -         Switche Balance %       0         ✓ Edit       ▲ Reset                                                                                             | Investment Amounts<br>This section details the financial information which<br>will be used as inputs for the illustration                                                                                                    |
| Initial Amounts Initial Amount £100,000.00 Total Investment £100,000.00 Rebalanced Annually Yes Transfer In Amount £0.00 Term (Years) 10 Switches / Trades Switch Balance % 0 Contributions & Withdrawals Total Contributions £100,000.00 Total Withdrawals                     | Initial Amount<br>£100,000.00<br>Total Investment<br>£100,000.00<br>Rebalanced Annually<br>Yes<br>Transfer In Amount<br>£0.00<br>Term (Years)<br>10<br>Switches / Trades<br>-<br>-<br>Switch Balance %<br>0<br>Total Contributions<br>£100,000.00<br>Total Withdrawals | Felit       Creat         Initial Amount       £100,000.00         Total Investment       £100,000.00         Rebalanced Annually       Yes         Transfer in Amount       £0.00         Term (Years)       10         Switches / Trades       -         Switche Balance %       0         V       Edit         Y       Edit         Total Contributions       £100,000.00         Total Vibidrawais       Yes | Investment Amounts<br>This section details the financial information which<br>will be used as inputs for the illustration                                                                                                    |
| Initial Amounts Initial Amount Initial Amount Itono00.00 Total Investment Iton000.00 Rebalanced Annually Yes Transfer In Amount 60.00 Term (Verst) 10 Switches / Trades Switche Salance % 0 Contributions & Withdrawals Total Contributions f100,000.00 Total Withdrawals 60.00 | Initial Amount<br>£100,000,00<br>Total Investment<br>£100,000,00<br>Robalanced Annually<br>Yes<br>Tansfer In Amount<br>£0.00<br>Term (Years)<br>10<br>Switches / Trades<br>-<br>Switch Balance %<br>0<br>Total Contributions<br>£100,000<br>Total Withdravals<br>£0.00 | ✓ Edit       ● Rest         Initial Amount       £100,000.00         Total Investment       £100,000.00         Rebalanced Annually       Yes         Transfer in Amount       £0.00         Term (Years)       10         Switches / Trades       .         Switches / Trades       .         V Edit       ● Rest                                                                                               | Investment Amounts This section details the financial information which will be used as inputs for the illustration           Contributions & Withdrawals           This sections summarizes the contributions or withdrawals that need to be considered as part of the illustration. |

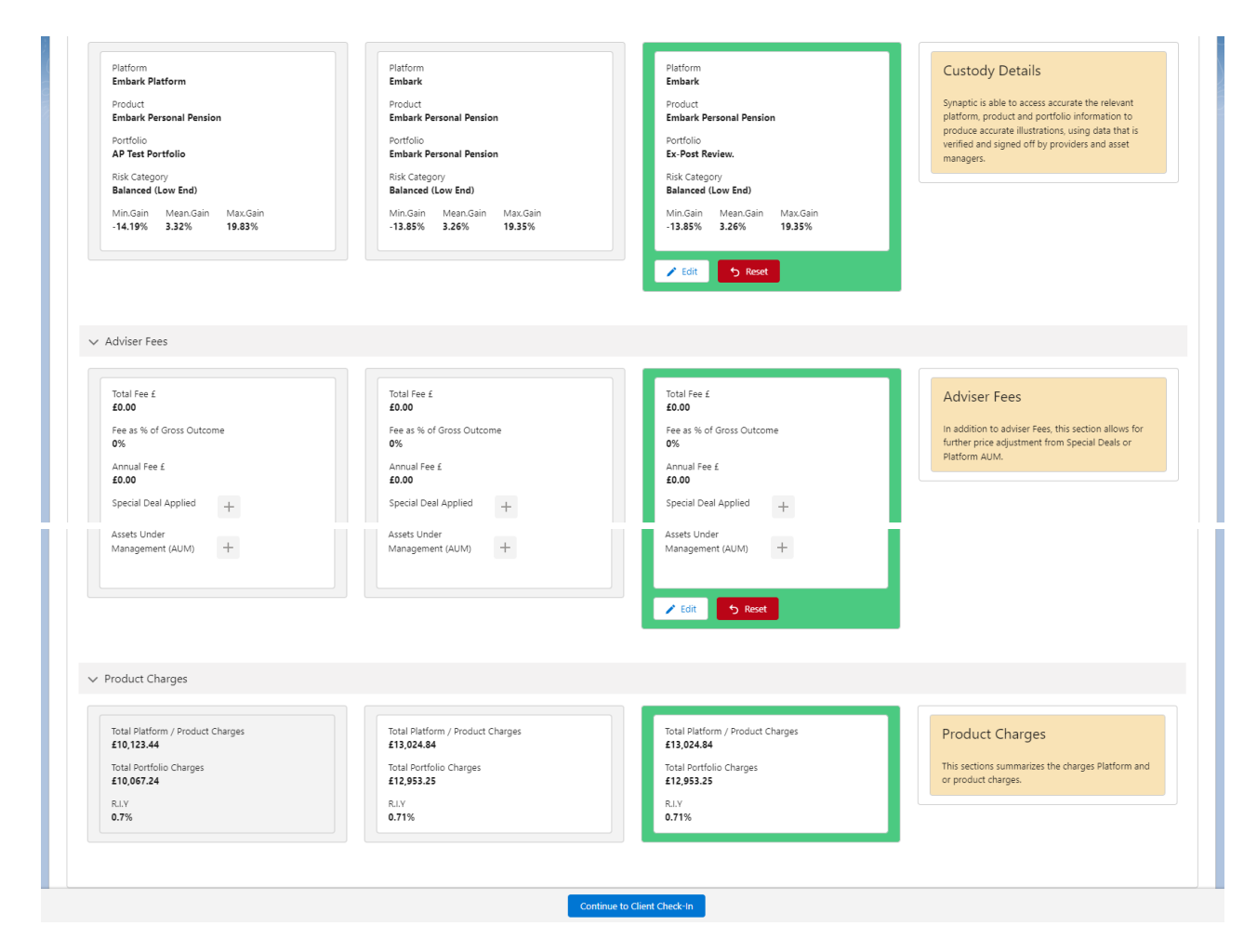

For further information on Ex-Post Reviews, see article Ex-Post Reviews - Edit